# Packet Tracer – Skills Integration Challenge

## Addressing Table

| Device             | Interface | IP Address     | Subnet Mask     | Default Gateway |
|--------------------|-----------|----------------|-----------------|-----------------|
| HQ_Router          | G0/0      | 10.44.1.1      | 255.255.255.0   | N/A             |
|                    | G0/1      | 209.165.201.2  | 255.255.255.248 | N/A             |
| VPN server         | NIC       | 209.165.201.19 | 255.255.255.248 | N/A             |
| HQ_Wireless        | LAN       | 10.44.0.254    | 255.255.255.0   | 10.44.1.1       |
| FTP/Web server     | NIC       | 10.44.1.252    | 255.255.255.0   | 10.44.1.1       |
| BackupFiles server | NIC       | 10.44.2.10     | 255.255.255.0   | 10.44.2.1       |

### Scenario

This culminating activity includes many of the skills that you have acquired during this course. You will configure a wireless router, upload and download files using FTP, connect securely to a remote site using a VPN, and secure a Cisco IOS router.

#### Implementation

**Note:** You only have access to the Metropolis HQ site. You can access all the servers and PCs within this site for testing purposes.

Implement to following requirements:

#### Sally's Computer – Metropolis Bank HQ

- Upload the secure.txt file to the FTP/Web server using FTP:
  - User **sally** with password **ftpaccess**
  - The file to upload is **secure.txt**
  - Use the IP address of the **FTP/Web server** located in the addressing table.
- Connect Sally's computer to the Gotham Healthcare Branch site via a client-to-site VPN:
  - o Use the IP address of the VPN server located in the addressing table and ping the VPN server
  - o Connect the client-to-site VPN with user sally and password vpnsally
  - Use the group VPNGROUP and key 123
- Using the VPN connection, download the **data.txt** file from the **BackupFiles** server using FTP:
  - o Use the IP address of the BackupFiles server located in the addressing table.
  - User sally with password securesally
  - The file to download is **data.txt**

#### Phil's Laptop – Metropolis Bank HQ

- Configure the HQ\_Wireless router.
  - Use the IP address of the HQ\_Wireless router located in the addressing table.
  - Use the Web Browser to configure the **HQ\_Wireless** router from **Phil's** laptop.
  - User admin with password p@ssword

- Change the SSID from **Default** to **HQwifi**
- Set the SSID to be viewable (broadcasted) to wireless clients.
- Configure wireless security of WPA2 Personal with the passphrase of cisco321.
- Secure the **HQ\_Router**.
  - Use the IP address of **HQ\_Router** router located in the addressing table.
  - Use the Command prompt to ssh to **HQ\_Router** with the user **phil** and password **securessh**
  - Use the **enable** command and password **cisco**.
  - Activate the Cisco IOS resilient configuration feature.
  - o Configure a banner motd message that includes the phrase Authorized Access Only

#### Gina's Laptop – Metropolis Bank HQ

- Connect **Gina's** laptop to the wireless network.
  - o Connect to the SSID of HQwifi
  - Use the Pre-shared Key of cisco321
  - o Verify that the laptop uses DHCP

## **Suggested Scoring Rubric**

Packet Tracer scores 100 points.